# Control Hub에서 잘못된 이메일 초대 문제 해결

## 목차

<u>소개</u> <u>문제: 모든 조직 사용자에 대해 실수로 시작된 초대 보내기</u> <u>해결 방법: 초대 다시 보내기 작업 중지</u>

# 소개

이 문서에서는 Control Hub에서 초대장 대량 재전송을 중지하는 방법에 대해 설명합니다.

# 문제: 모든 조직 사용자에 대해 실수로 시작된 초대 보내기

관리자가 실수로 조직 내 모든 사용자에게 초대 보내기를 시작했습니다.

### 해결 방법: 초대 다시 보내기 작업 중지

초대 다시 보내기 작업을 중지하는 절차는 다음과 같습니다.

1. Control Hub에 로그인한 다음 Overview를 선택합니다.

# G Overview

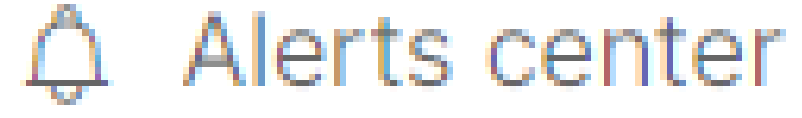

Control Hub 메뉴의 Overview 탭

2. 빠른 링크로 이동합니다.

# **Quick links**

# webex Adoption Methodology

Explore the guide

Admin capabilities

Manage subscriptions

View organization tasks

View admin activities

Test the network for Webex Calling

Manage license assignments

# **Explore Webex adoption essentials**

Control Hub의 Quick Links 카드

3. Admin capabilities(관리자 기능) 아래에서 View organization tasks(조직 작업 보기)를 선택합니 다.

# Admin capabilities Manage subscriptions View organization tasks

조직 작업 보기 옵션

#### 4. 초대 재발송 작업을 선택한 다음 프로세스 표시줄 오른쪽의 "재발송 상태"에서 X를 클릭합니다.

| Tasks          |                         |        |                              |           |                                                                                         |             |       |  |  |
|----------------|-------------------------|--------|------------------------------|-----------|-----------------------------------------------------------------------------------------|-------------|-------|--|--|
| Resen<br>O Pro | All All And Invitations | Active | Errors<br>11:43<br>May 27, 2 | AM<br>024 | Resend Status<br>Started at 11:43 AM on May 27, 2024 by Mariana Castaneda<br>Processing |             | 24% × |  |  |
|                |                         |        |                              |           | 16<br>Sent                                                                              | 0<br>Errors |       |  |  |
|                |                         |        |                              |           |                                                                                         |             |       |  |  |
|                |                         |        |                              |           |                                                                                         |             | Close |  |  |

초대 다시 보내기 작업

5. 태스크를 정지하려면 초대 재발송 정지를 선택합니다.

# **Stop Resend Invitations**

Are you sure you want to stop resending invitations? **Please Note:** A pending export task may still be starting or may have already been completed in the background. If your request to stop has not been completed or has failed, please check the status of your export task again.

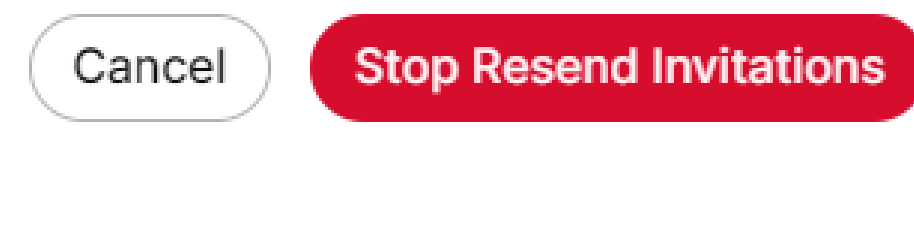

Close

초대 다시 보내기 중지 옵션

#### 6. Resend Status(재전송 상태)에 Stopped(중지됨)가 표시됩니다.

Tasks

| All Active<br>Resend Invitations<br>Stopped | Errors 11:43 AM May 27, 2024 | Resend Status<br>Started at 11:43 AM on May 27, 2024 by Mariana Castaneda<br>Ended at 11:44 AM on May 27, 2024<br>Status: Stopped |             |  |  |
|---------------------------------------------|------------------------------|----------------------------------------------------------------------------------------------------|-------------|--|--|
|                                             |                              | 39<br>Sent                                                                                                    | 0<br>Errors |  |  |
|                                             |                              |                                                                                                    |             |  |  |
| -                                           |                              |                                                                                                    |             |  |  |
|                                             |                              |                                                                                                    |             |  |  |

이 번역에 관하여

Cisco는 전 세계 사용자에게 다양한 언어로 지원 콘텐츠를 제공하기 위해 기계 번역 기술과 수작업 번역을 병행하여 이 문서를 번역했습니다. 아무리 품질이 높은 기계 번역이라도 전문 번역가의 번 역 결과물만큼 정확하지는 않습니다. Cisco Systems, Inc.는 이 같은 번역에 대해 어떠한 책임도 지지 않으며 항상 원본 영문 문서(링크 제공됨)를 참조할 것을 권장합니다.